# Ebook Central電子書 讀者端與管理端平台使用與操作

施志阜 資深客戶經理 fox.shih@proquest.com

> 05.19.2022 ProQuest.

Part of **Clarivate** 

## 課程大綱:讀者端平台說明

當這個課程完成,您應該可以了解:

- 如何搜尋與查找所需的電子書。
- •掌握線上閱讀功能、書籤標註與書櫃功能。
- 熟悉章節下載與完整下載的流程。

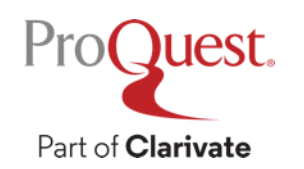

## 有關Ebook Central電子書平台

• Ebook Central平台整合TAEBDC歷年來購置的三大電子 書集成平台:

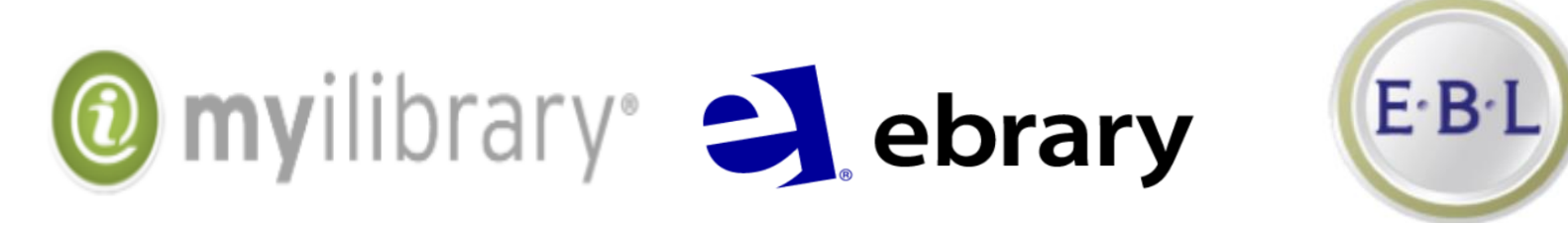

• 聯盟總可用電子書: 10,158本

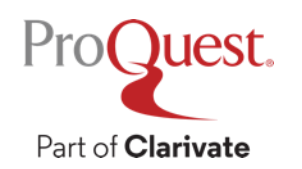

# 有關Ebook Central平台網址

•讀者端網址:

https://ebookcentral.proquest.com/lib/機構專屬代碼

•管理端網址\*:

https://機構專屬代碼.ebookcentral.proquest.com/libcentral

\*如果不知貴單位管理端登入帳密可與ProQuest聯繫 \*聯繫窗口:施志阜先生(fox.shih@proquest.com)

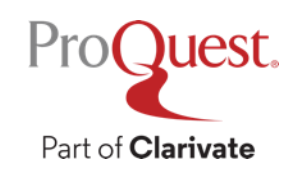

# Ebook Central首頁

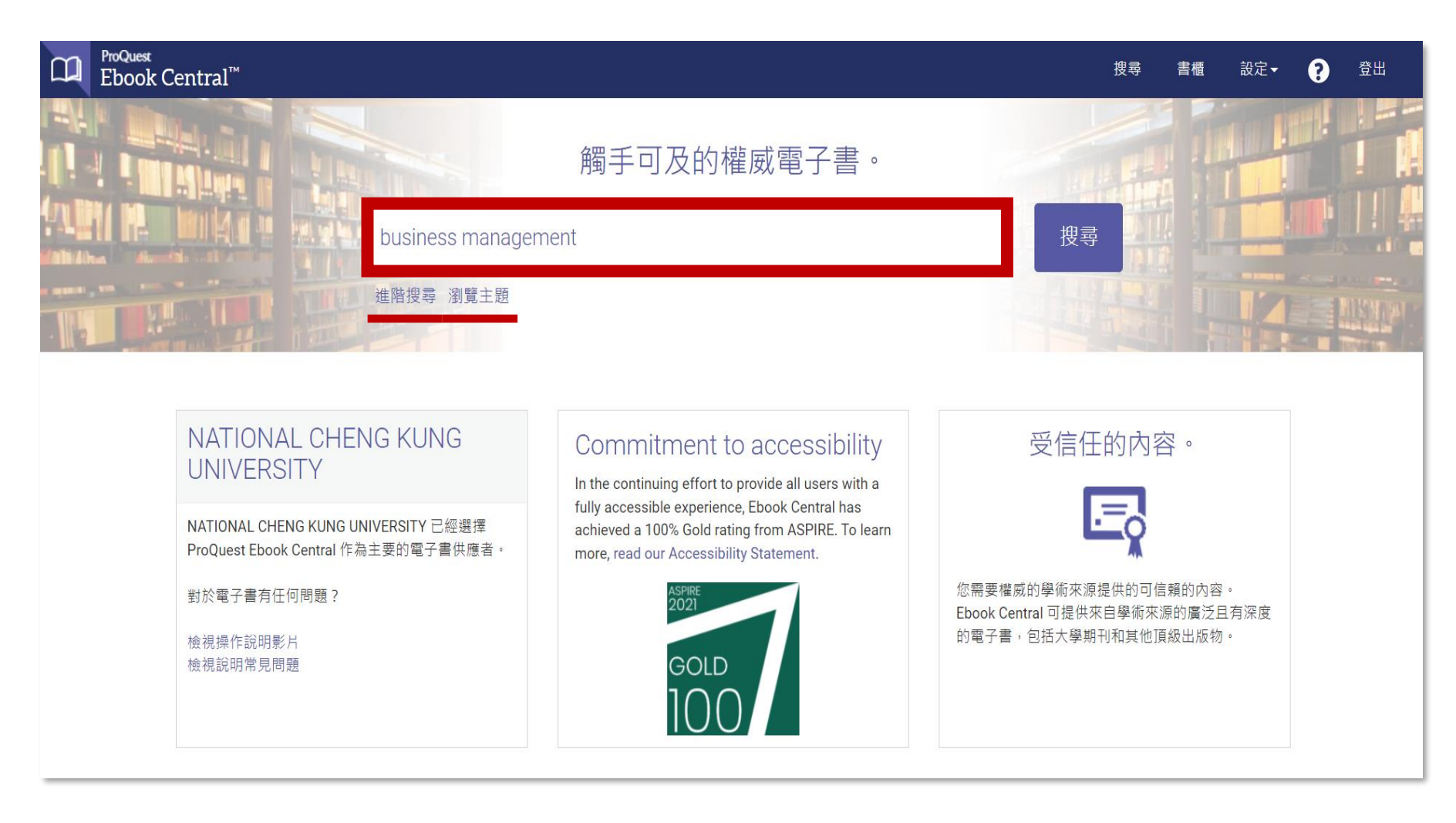

- 可利用書名、作 者名稱、ISBN、
   任意關鍵字在檢 索框進行搜尋。
- 也可以利用進 階搜尋或瀏覽 主題的方式進 行所需書目的 查找。

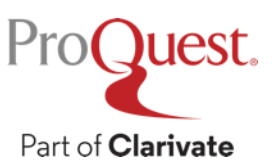

## Ebook Central:進階搜尋

| ProQuest<br>Ebook Central <sup>™</sup>                                                                                        | 投尋 書櫃 設定▼ ? 登出                                                    |
|----------------------------------------------------------------------------------------------------|-------------------------------------------------------------------|
| 進階搜尋                                                                                                    | NATIONAL<br>CHENG KUNG<br>UNIVERSITY                              |
|                                                                                                    | 進階搜尋 瀏覽主題 已儲存的搜尋                                                  |
| 題名       包含       business         開鍵字 & 全文       包含       Taiwan         開鍵字 & 全文       包含       ()         ()       添加另一個搜索 |                                                                   |
| Proguest。<br>Part of Clarivate<br>Part of Clarivate                                                                           | 4 版權   Personal Data Options   Cookie Preferences   Accessibility |

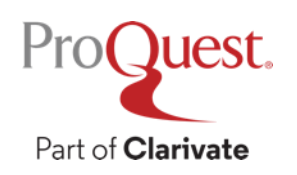

## Ebook Central:瀏覽主題

| <sup>ProQuest</sup><br>Ebook Central <sup>™</sup> |            |                                      |                                         |                                    |                                    | 搜尋   | 書櫃             | 設定▼                     | ?                  | 登出 |
|---------------------------------------------------|------------|--------------------------------------|-----------------------------------------|------------------------------------|------------------------------------|------|----------------|-------------------------|--------------------|----|
| 瀏覽主題                                              |            |                                      |                                         |                                    |                                    | ni n | NA<br>CH<br>UI | ATION<br>HENGI<br>NIVER | IAL<br>KUN<br>SITY | G  |
|                                                   |            |                                      | 進階搜尋                                    | 瀏覽主題                               | 已儲存的搜尋                             |      |                |                         |                    |    |
|                                                   |            | 藝術                                   | ŵ                                       | 歷史與政治學                             | 《 科技                               |      |                |                         |                    |    |
|                                                   |            | 建築<br>美術                             |                                         | 歴史<br>政治學                          | 農業<br>電腦科學/IT<br>工程學               |      |                |                         |                    |    |
|                                                   | <u>1.1</u> | <mark>商業</mark><br>企業/管理<br>經濟學      |                                         | <b>法律</b><br>法律                    | 化學工程<br>土木工程<br>建造                 |      |                |                         |                    |    |
|                                                   | <b>1</b>   | <b>教育</b><br>教育<br>兒童文學              | 1819                                    | <b>文學和語言</b><br>小說<br>新聞<br>話言/語言學 | 電氣工程<br>環境工程<br>一般工程<br>製造<br>機械工程 |      |                |                         |                    |    |
|                                                   |            | <b>綜合類</b><br>綜合作品/參考資料<br>地理/旅遊     | ~~~~~~~~~~~~~~~~~~~~~~~~~~~~~~~~~~~~~~~ | 乂學<br>出版業<br>宗教與哲學                 | □辰(元上/注<br>採礦<br>環境研究<br>數學        |      |                |                         |                    |    |
|                                                   |            | 家政<br>圖書館學<br>博物館                    |                                         | 哲學<br>宗教                           | 科學<br>解剖學/生理學<br>天文學               |      |                |                         |                    |    |
|                                                   |            | 旅遊                                   | 25                                      | <b>社會科學</b><br>社會科學                | 生物/自然史<br>植物學                      |      |                |                         |                    |    |
|                                                   | \$         | 健康與醫學<br>健康<br>醫學<br>護理<br>製藥<br>心理學 |                                         | 軍事科學                               | 科技類<br>化學<br>地質學<br>物理<br>動物學      |      |                |                         |                    |    |

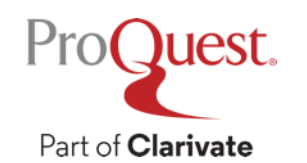

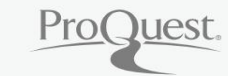

Part of **Clarivate** 

## 搜尋結果介面

# 後分類:可針對出版年度、主題、

語言別、作者進行進一步篩選。

## 書籍查詢結果與可用性顯示。

排序方式:相關性、出版日期、 題名、投稿人、出版商

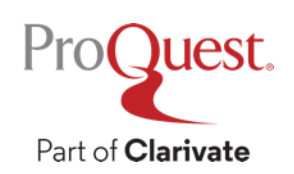

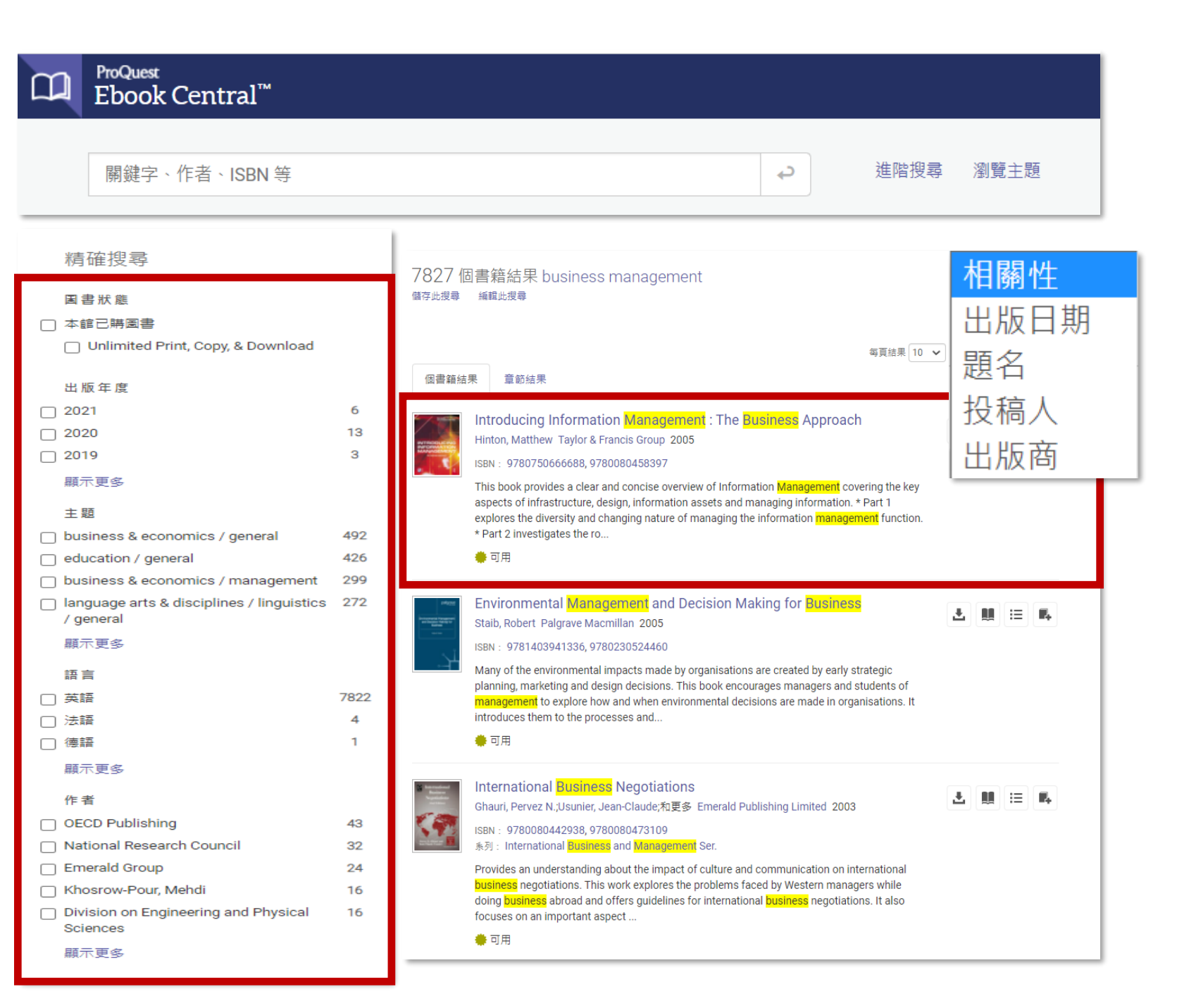

# Ebook Central:書籍詳目頁面

可用性:

書籍的同時可用人數、是否提供線 上閱讀、完整下載、章節下載、複 製與列印的規定與限制。

## 線上閱讀與完整下載:

- 線上閱讀如30分鐘無動作將自動離開。
- 完整下載需搭配adobe digital editions且有借閱天數,屆閱 期滿需再行下載方能使用。

## 章節下載:

可下載純PDF檔,無使用天數限制, 同時可多人同時下載同章節或不 同章節。

Proguest. Part of Clarivate

#### Introducing Information Management : The Business Approach Matthew Hinton INTRODUCING 可用性 圖書詳細資料 MANAGEMEN 題名 您的機構已經存取本書的10份複本。 Introducing Information Management 📕 線上閱讀 33 頁待複製頁面 (共33頁) 副標題 🕹 完整下載 54 頁 PDF 待列印頁面/章節下載頁面(共 The Business Approach 整本書可供下載,需要免費的第三方軟體才能閱 54頁) 版本 讀,此書的單次借閱使用期限為7天。 1 💩 下載PDF章節 作者 土 完整下載 最多獲取54頁,可以使用任何PDF軟體,並且沒 Matthew Hinton 有過期 出版商 ➡ 新増至書櫃 Taylor & Francis Group 描述 分支書籍連結 印刷品出版日期 This book provides a clear and concise overview of Information Management covering the key aspects of 見 引用書籍 2005-08-26 infrastructure, design, information assets and managing information. \* Part 1 explores the diversity and 電子書出版日期 changing nature of managing the information management function. \* Part 2 investigates the role of information as an organizational resource. \* Part 3 focuses on managing organizational data and information N/A 顯示更少 語言 英語 目錄 印刷品 ISBN Front Cover 👦 下載 PDF 💵 線上閉讀 9780750666688 第 Intro-ii 頁 ; 共 3 網頁 電子書 ISBN 9780080458397 Title 向 下載 PDF 📕 線上閱讀 百 第前-前頁:共1頁 215 LC 主旨標題 Copyright Page 向 下載 PDF 📕 線上閱讀 Knowledge management. 第 iv-iv 頁;共1頁 Management information systems. Information technology -- Management Information resources management. 📾 下載 PDF 👥 線上閱讀 Contents LC 書號 第 v-vi 頁;共2 網頁 HD30.2 - .15597 2006eb 杜威十進位數 Contributors 📾 下載 PDF 💵 線上閱讀 362.4109 第 vii-viii 頁;共2 網頁

9

# Ebook Central:線上閱讀介面

- 完整下載
- 章節下載-特定章節下 載
- 複製
- 列印成PDF-不特定章 節下載
- 新增至個人書櫃
- 分享該本書籍直接連結
- 創建引文
- 內容重點標記
- 內容重點注釋

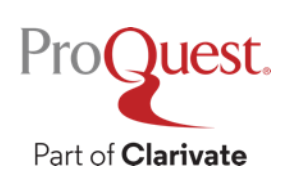

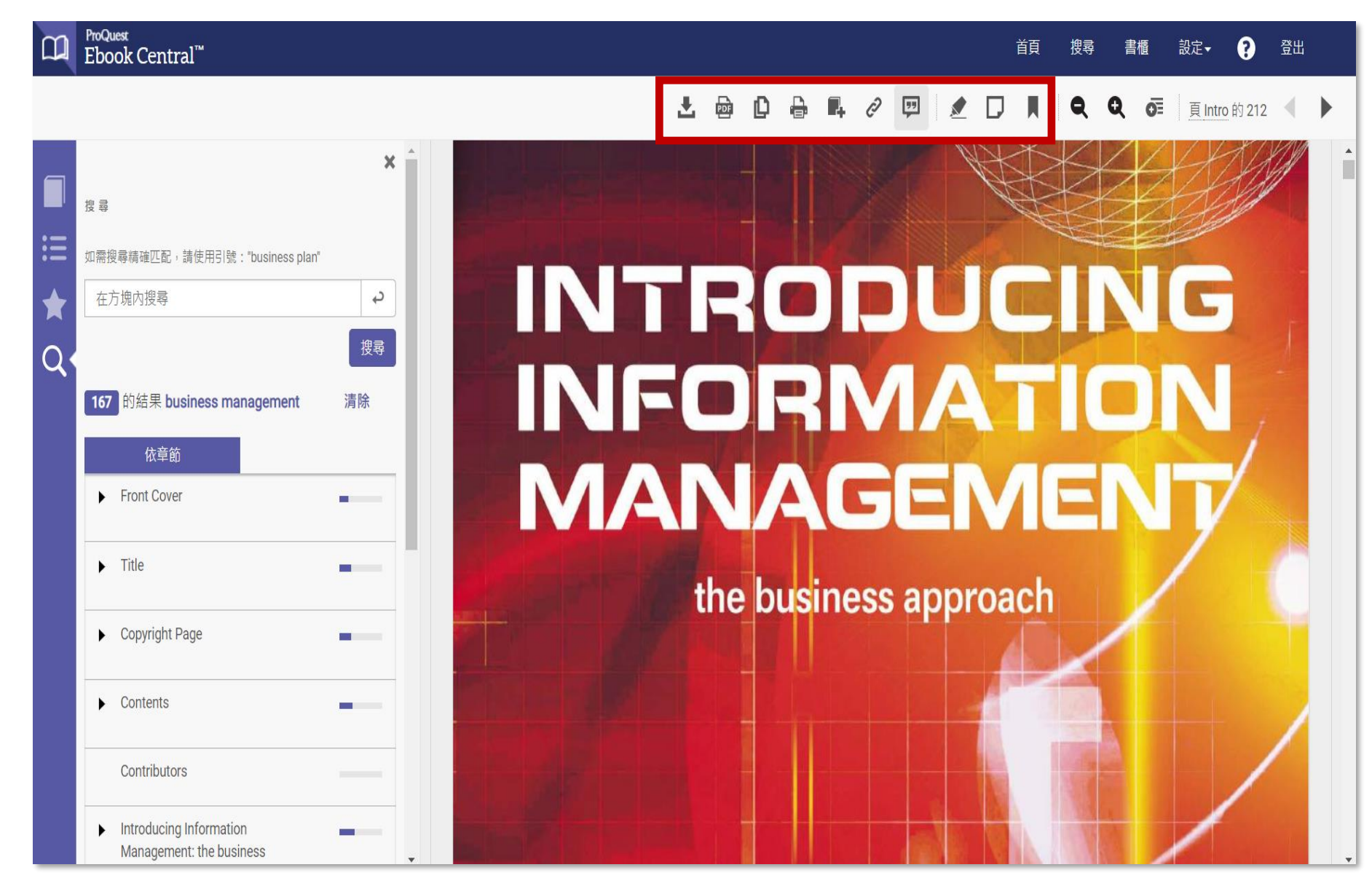

## Ebook Central:線上閱讀介面

- 全文檢索框:讀者可用 關鍵字於檢索框內搜尋 書籍全文內容。
- 關鍵字呈現比重:讀者 所使用之關鍵字於各章 節的出現頻率。

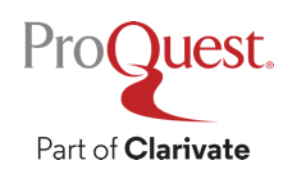

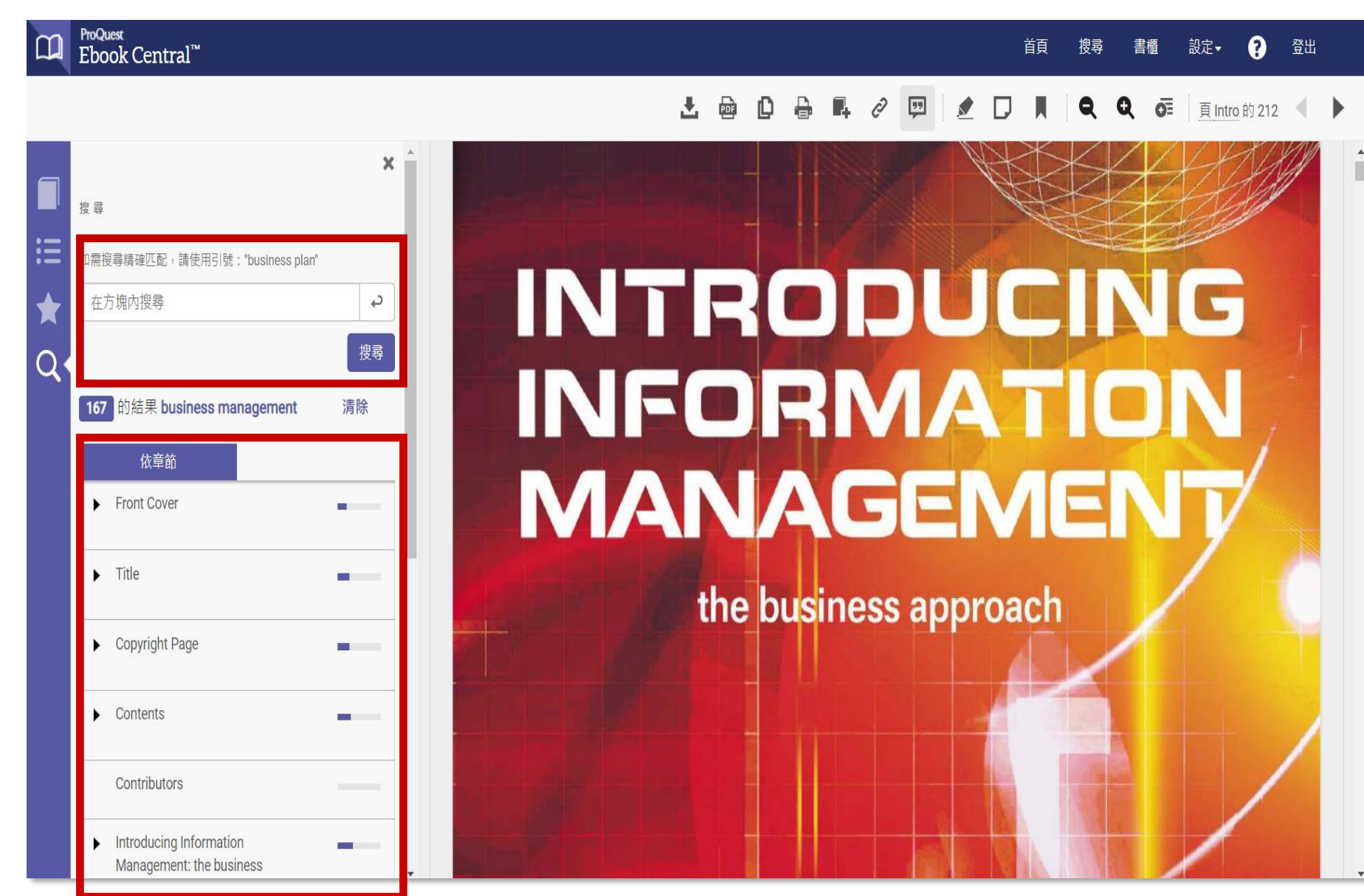

## 線上閱讀:重點標示與注釋

Introducing Information Management :

This book - Introducing Information Management:

theThis book - Introducing Information...

that include topics such as Economics,...

A course video, audio CDs, case..

The Business Approach

Front Cover

第Ⅲ頁

第ii頁

第前頁

第11頁

第前頁

老師指定閱讀重點

would study one

×

5

▤

▤

◨

▤

#### D ProQuest Ebook Central™

標註

:=

Q

#### 首頁 搜尋 書櫃 設定- ? 登出

### 📩 📴 🔂 🖶 🥔 💯 🗶 🖵 📕 🔍 ⊄ 📻 🚊 ji 的 212 ┥ 🕽

This book – *Introducing Information Management: the business approach* – is one of a series of five texts which constitute the main teaching texts of the Open University course *Understanding Business Functions* (B202). This course is one of three core courses which are compulsory elements in the Open University's BA in Business Studies. In addition to the compulsory courses, students who intend to gain this degree study courses that include topics such as Economics, Organizational Change, Design and Innovation, Quantitative Methods, and others.

The approach of *Understanding Business Functions* (B202) as a second level course in Business Studies is innovative. The course develops know-ledge and understanding of how organizations work through the contribution and integration of five key business functions: Human Resources, Information Management, Marketing, Operations, and Accounting and Finance. Instead of the traditional approach whereby students would study one function at a time, B202 is organized into 'blocks' based on one or more *themes* which are important in business today. The themes include Relationships and Communication, Information, Innovation and Performance.

A course video, audio CDs, case studies and specifically written texts

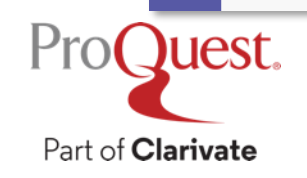

## 章節下載:特定章節下載

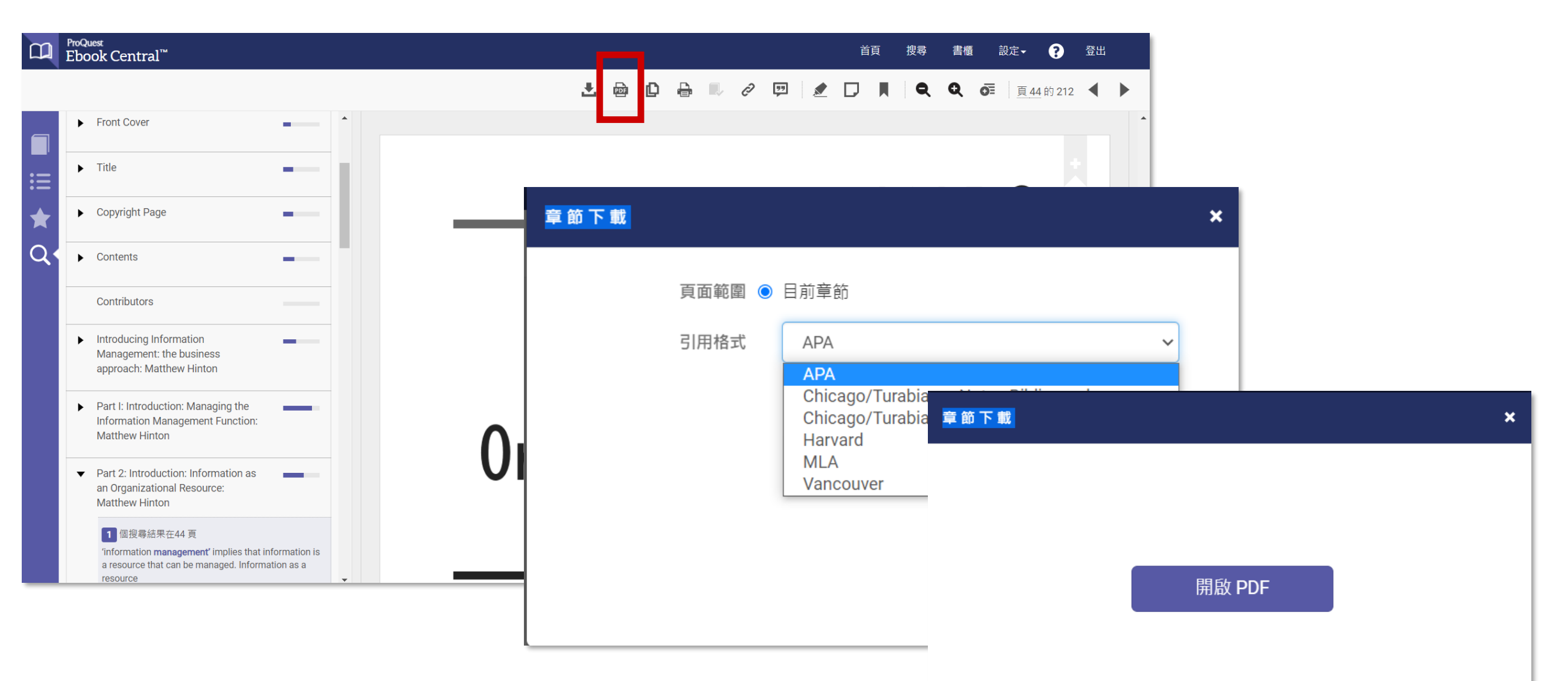

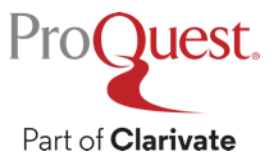

## 章節下載:不特定章節下載(指定頁數)

| Ebook Central <sup>™</sup>                                                                                                    | 首頁  搜尋  書櫃                    | 設定→ 3 登出       |
|----------------------------------------------------------------------------------------------------|-------------------------------|----------------|
|                                                                                                    | ± 💩 D 🖶 🔍 Ø 💬   🗶 D 📕   Q Q d | 夏 44 的 212 ◀ ▶ |
| ► Front Cover                                                                                                    |                               |                |
| Title                                                                                                    | 列印成 PDF                       | ×              |
| Copyright Page                                                                                                    |                               |                |
| Q Contents                                                                                                    | 頁面範圍 ○ 日前百面                   |                |
| Contributors                                                                                                    | 列印成 PDF                       | ×              |
| <ul> <li>Introducing Information<br/>Management: the business<br/>approach: Matthew Hinton</li> </ul>                                |                               |                |
| <ul> <li>Part I: Introduction: Managing the<br/>Information Management Function:<br/>Matthew Hinton</li> </ul>                       | 3                             |                |
| <ul> <li>Part 2: Introduction: Information as<br/>an Organizational Resource:<br/>Matthew Hinton</li> </ul>                          |                               |                |
| 1 個搜尋結果在44 頁<br>"information management" implies that information is<br>a resource that can be managed. Information as a<br>resource |                               | 開啟 PDF         |
|                                                                                                    |                               |                |
|                                                                                                    |                               |                |
| roQuest.                                                                                                    |                               |                |
|                                                                                                    |                               |                |

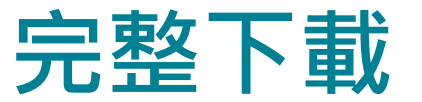

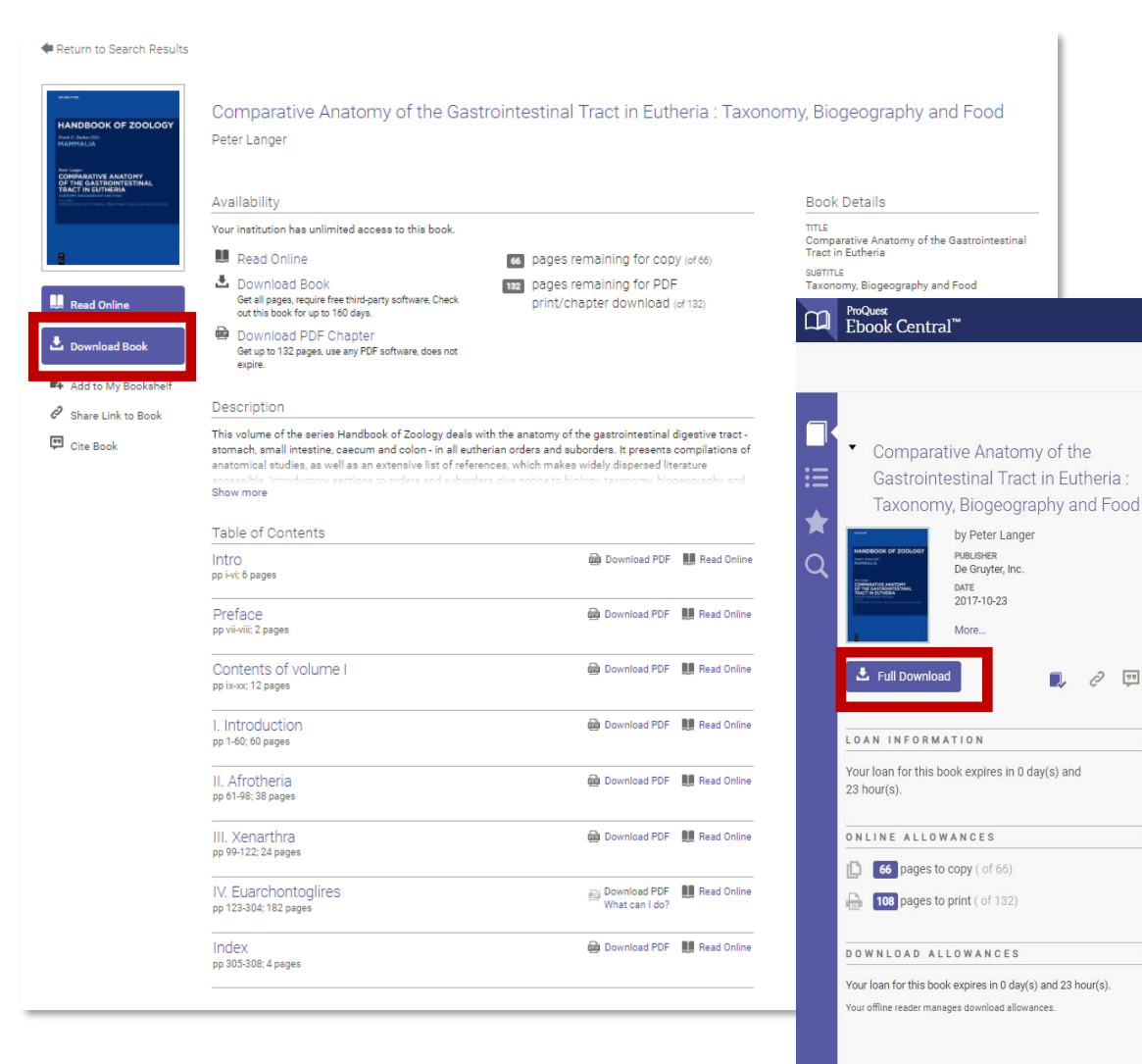

## 完整下載功能可於書籍詳目介面或於線上 閱讀介面上方開啟。

Ð

D

#### Bookshelf Settings -Sign Out Search

Page 101 of 308

#### Introductory remarks, Xenarthra in general

×

0 19

0

ø

0

According to Coombs (1983), the recent Xenarthra include animals with a wide range of habits: from digging, as developed in modern armadillos such as *Priodontes*, to climbing (= scansorial, for example, in Bradypus, Choloepus, Nyakatura et al., 2010), with some representatives capable of fakility. "The ecological diversification of Xenarthrans both terrestrial and arboreal locomotion (Tamandua). Diets range from insects and other animal matter to leaves and twigs. The sloths throughout their evolution seem to have been a plant-eating group. There is now little support for (page 630). the establishment of a close relationship between Xenarthra and the Pholidota (pangolins) in a superorder Edentata (Rose and Emry, 1993); Xenarthra and Pholidota have morphological criteria and molecular data.

Loughry (2008), Xenarthra evolved two distinct orders within this superorder: (1) the Cingulata, exemplified by modern-day armadillos, which are noted for the armour covering their head, body, and tail, and their

most of the Tertiary (Delsuc et al., 2001; McDonald and Naples, 2008). "Xenarthrans retain a large suit of purportedly primitive features" (Gaudin and Croft, 2015, page 623). The most basal xenarthrans were myrmecophageous diggers and/or burrowers, perhaps with some climbing from a myrmecophagous ancestry into a variety of other dietary niches (herbivory, omnivory, and even carnivory) is another unique feature of this highly unusual clade"

77

Wilson and Reeder (2005) give the following information on the quantitative composition of the superorder Xenarthra: There are two orders: the Cingulata (Armadillos) to be separated (Shoshani and McKenna, 1998), based on are grouped in one family with 9 genera and 21 species. However, Superina and Loughry (2015) write, based on According to the account presented by Vizcaíno and Abba et al. (2015): "...the Andean hairy armadillo, Chaetophractus nationi, is in fact not a distinct species but rather a high-altitude variant of C. vellerosus" (page 619). This means that there are now 20 species of armadillos, reducing the total number of xenarthran species to 30 instead of minimal, peglike teeth, and (2) the Pilosa, comprising 31. The second order, Pilosa, comprises two suborders, the

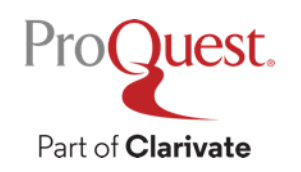

## 完整下載-安裝Adobe Digital Editions流程

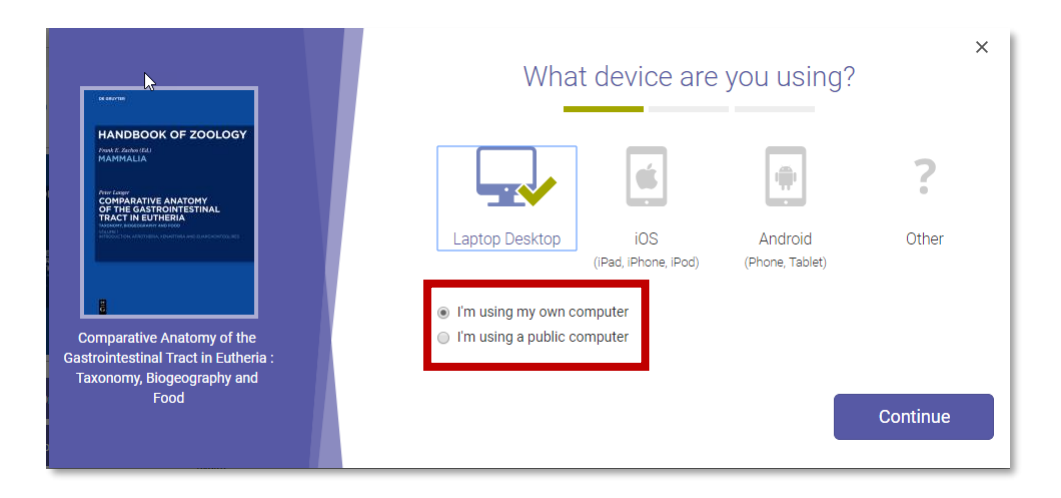

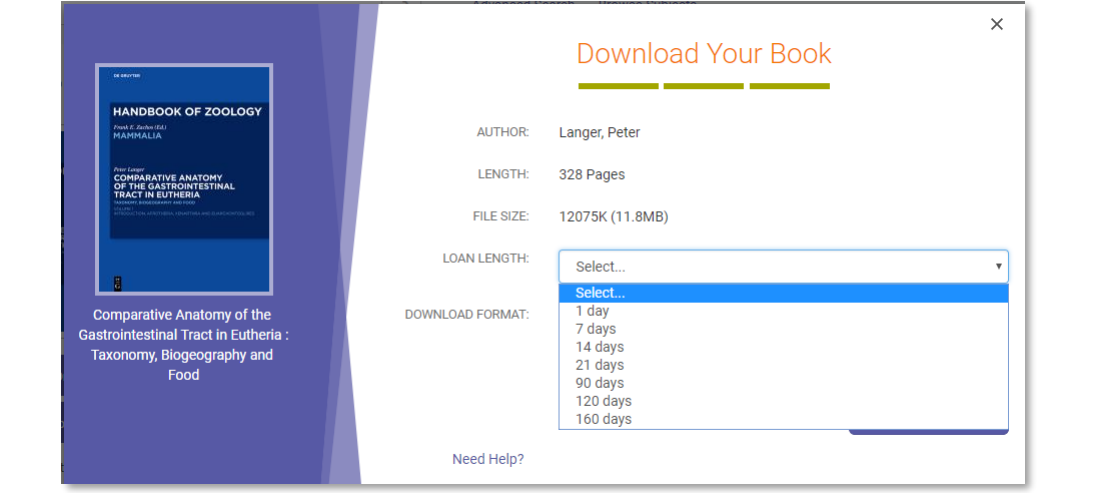

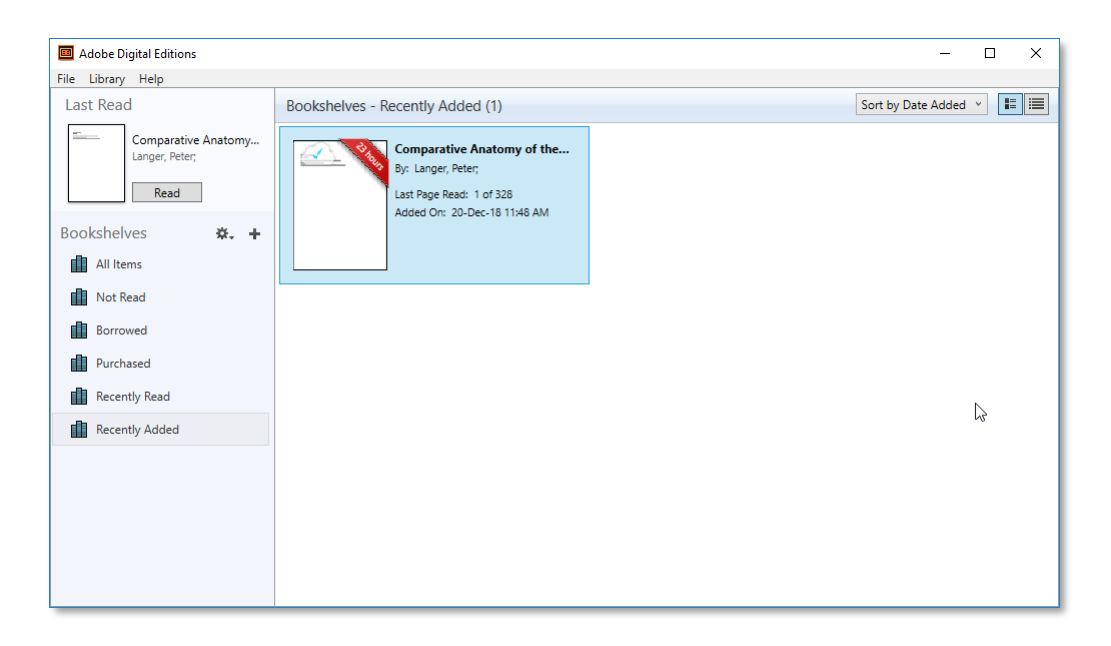

× You will need Adobe Digital Editions HANDBOOK OF ZOOLOGY Adobe Digital Editions is required to download books. This free software is different from Adobe Reader. COMPARATIVE AI OF THE GASTROI TRACT IN EUTHEI A free Adobe ID is also required to transfer the book to another device. It is not required to read books on this computer. Get Adobe Digital Editions Comparative Anatomy of the Gastrointestinal Tract in Eutheria: Taxonomy, Biogeography and Food < Go back Done with this step >

Proguest. Part of Clarivate

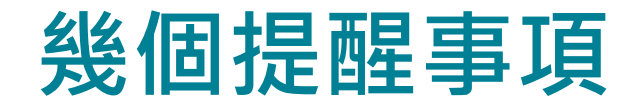

- 當讀者於Ebook Central使用完整下載、章節下載、列印與複製功能時,平台都會要求讀者登入平台的個人帳號。如事先沒有創建個人帳號,平台會引導讀者創建屬於自己的個人帳號。
- •讀者於平台的個人帳號與密碼同時也是以後校外使用的帳密。
- 完整下載須配合Adobe Digital Editions且有借閱天數的限制。
- 章節下載所取得的檔案是PDF檔且沒有使用天數限制。
- •章節下載、複製、列印的限制都是以帳號為單位且每24小時更新。

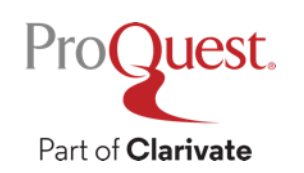

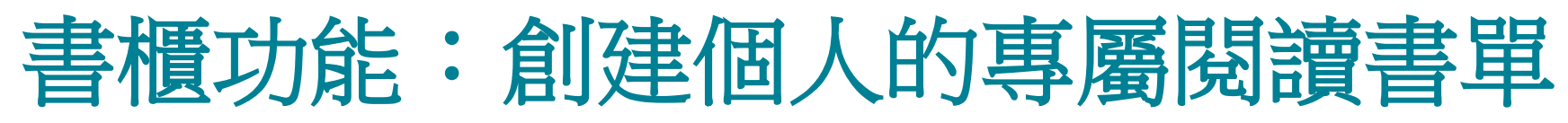

| <sup>ProQuest</sup><br>Ebook Central <sup>™</sup>                                                   |                           |                                                                                                    | 搜尋 | 書櫃                     |     | 設定▼     | ?      | 登出   |
|----------------------------------------------------------------------------------------------------|---------------------------|----------------------------------------------------------------------------------------------------|----|------------------------|-----|---------|--------|------|
| 關鍵字、作者、ISBN 等                                                                                       |                           | → 進階搜尋 瀏覽主題                                                                                                    | N  | ATIONAL                | CHE | NG KUNG | UNIVER | SITY |
| 書櫃       0         下載與借出       0         最近檢視       1         已標註的書籍       1         已儲存至書櫃       2 | Research<br>② 全部選取 ⊘<br>□ | ●全部不選取 → ■<br>Environmental Management and Decision Making for Business<br>Staib, Robert Palgrave Macmillan Palgrave Macmillan 2005<br>ISBN : 9781403941336, 9780230524460<br>Many of the environmental impacts made by organisations are created by early strategic<br>planning marketing and design decisions. This book encourages managers and students |    | 1<br>正<br>題名<br>王<br>更 |     |         |        |      |
| 新建資料夾                                                                                               |                           | of management to explore how<br>拳可用   0 標註                                                                                                    |    |                        |     |         |        |      |
|                                                                                                    |                           | Introducing Information Management<br>Hinton, Matthew Taylor & Francis Group Taylor & Francis Group 2005<br>ISBN: 9780750666688, 9780080458397<br>版本: 1<br>This back provides a slass and consists superious of Information Management superious the                                                                                                    |    |                        | ••• |         |        |      |
|                                                                                                    |                           | explores the diversi<br>● 可用 5 標註                                                                                                    |    |                        |     |         |        |      |

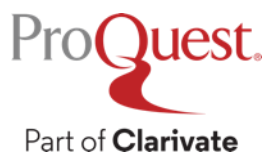

## 課程大綱:管理端平台說明

## 當這個課程完成・您應該可以了解

- •管理端儀表板的使用
- 如何查詢最新書籍資訊與主題書單
- MARC檔案的取得
- COUNTER使用統計的取得
- SUSHI金鑰的取得與利用

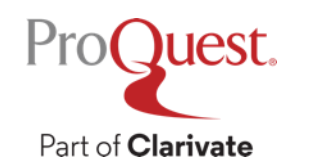

# 有關Ebook Central平台網址

•讀者端網址:

https://ebookcentral.proquest.com/lib/機構專屬代碼

•管理端網址\*:

https://機構專屬代碼.ebookcentral.proquest.com/libcentral

\*如果不知貴單位管理端登入帳密可與ProQuest聯繫 \*聯繫窗口:施志阜先生(fox.shih@proquest.com)

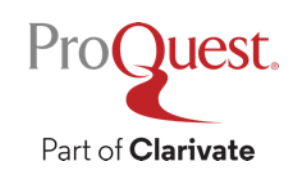

# Ebook Central Libcentral管理端介面

Ebook Central Libcentral管理 端功能快速連結:

- Collections (書籍清單管理)
- Settings (電子書使用權限管 理)
- Users (管理者帳號與讀者帳 號管理)
- Reports (使用統計報告管理)

Dashboard (儀錶板功能):

- 讀者帳戶請求開通通知
- 讀者新書推薦通知
- 本館自購書籍清單
- DDA閱選清單
- 來自聯盟的書單

## 書籍資訊檢索框

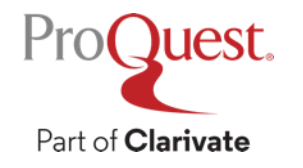

#### ProQuest<sup>®</sup> LibCentral Your Cart \, 🚺 Help 🔻 Collections -Settings -Reports 🕶 Log Out C LibCentral Dashboard **Curated Topics** Search Catalog Advanced Search Pending Requests Title, Author, Keyword, ISBN, Document ID 24 Account Requests 0 Patron Requests All Subjects Explore timely, high Popular Subjects interest titles in our Your Content librarian-curated Business/Management Engineering Literature 239 Owned Titles collections below. Computer Science/IT Health Science 0 DDA Titles **Available Topics** Education Law Social Science Cannabis Studies Show all subjects... Doody's Special Topics Your Consortia Content Health Insurance & Cost Taiwan Academic E-Book ProQuest LibCentral has achieved a 100% ASPIRE score for its Accessibility Juvenile & YA DEL Database Consortium -GOLD Statement. TAFBC Elementary Education 10161 Owned Titles Middle East Studies Environmental Engineering 0 DDA Titles Latest News Gerontology ) Subscribed Titles Women's History 2022 Introducing ProQuest's Sustainability Collection. This new collection feature 5,350 ebooks from a variety of publishers with availability in multiple licensing and buying Black History 2022 У f 敬 models. All titles included in this Sustainability Collection speak to at least one of these Decolonising the Curriculum three aspects of sustainability - social, economic, and environmental. 2 February 2022 2022 Doody's Special Topics: Rural Health New: Open Access Complete collection. Helping you discover and incorporate 1,000+ open access monographs into your holdings with a new curated collection of open Doody's Special Topics: access titles. Go to System Settings and opt-in today! 16 December 2021 Vaccinations Geology

## Dashboard (儀錶板功能) - 自購書單

|         | C LibCentral Dashboard                                                                         | ProQuest*<br>LibCentral | Here a Coach Douile    |                                                                                                    | Collections <del>•</del> | Settings 🗸  | Users 🗸 Reports 🗸                   | Your Cart 🏮 | Help 🗸 | Log Out |
|---------|------------------------------------------------------------------------------------------------|-------------------------|------------------------|----------------------------------------------------------------------------------------------------|--------------------------|-------------|-------------------------------------|-------------|--------|---------|
|         | Pendina Requests                                                                               |                         | Search Results         | Title. Author. Kevword. ISBN. Document ID                                                                                                    |                          | Q           | Advanced Search                     |             |        |         |
|         | <ul><li>24 Account Requests</li><li>0 Patron Requests</li></ul>                                |                         | File Exp<br>239 EBooks | ort                                                                                                    |                          |             |                                     |             |        |         |
|         | Your Content<br>239 Owned Titles<br>0 DDA Titles                                               |                         | File Type:             | <ul> <li>Full MARC (MARC8)</li> <li>(Express MARC8 supplied when</li> <li>Express MARC (UTF-8)</li> <li>Express MARC (MARC8)</li> <li>Express MARC (XML)</li> <li>.CSV</li> </ul> | n Full MARC i            | not availal | ble.)                               |             |        |         |
|         | Your Consortia Content                                                                         |                         | Delivery:              | Download O Email mel                                                                                                    | 0826eee@ho               | tmail.com   |                                     |             |        |         |
|         | Taiwan Academic E-Book<br>Database Consortium -<br>TAEBC<br>10161 Owned Titles<br>0 DDA Titles |                         | The information        | n provided here will only be use<br>Export                                                                                                    | ed to fulfill yo         | ur reques   | st.                                 |             |        |         |
| ProQues | 0 Subscribed Titles                                                                            |                         | ► Document Type        | Full Download: <b>PDF, EPUB</b><br>Document Type: <b>Book</b>                                                                                                    |                          | F           | Fund Code: Modify<br>Visibility: On |             |        |         |

Part of Clarivate

## Dashboard (儀錶板功能) -聯盟書單

|             | Pending Requests 24 Account Request 0 Patron Requests | ts Taiwa                | n Academic E-Book | Database C | onsortium - TAEBC |       |                  |
|-------------|-------------------------------------------------------|-------------------------|-------------------|------------|-------------------|-------|------------------|
| ame         | ^                                                     | Туре                    | Compressed size   | Password p | Size              | Ratio | Date modified    |
| 20220518    | _2683616_taebdc_Full-M                                | Binary MARC File        | 3,099 KB          | No         | 14,066 KB         | 78%   | 18/05/2022 09:38 |
| 20220518    | 2683617_taebdc_Express                                | Binary MARC File        | 642 KB            | No         | 2,694 KB          | 77%   | 18/05/2022 09:38 |
| là 20220518 | _2683618_taebdc                                       | Microsoft Excel Comma S | 1,294 KB          | No         | 5,655 KB          | 78%   | 18/05/2022 09:38 |
|             | TAEBC<br>10161 Owned Titles                           |                         |                   | Expor      | L                 |       |                  |
|             | 0 DDA Titles                                          |                         |                   |            |                   |       |                  |

## 查詢最新書籍資訊與主題書單

| Title, Author, Keyword, ISB | N, Document ID | Q              |
|-----------------------------|----------------|----------------|
| Popular Subjects            |                | All Subjects   |
| Business/Management         | Engineering    | Literature     |
| Computer Science/IT         | Health         | Science        |
| Education                   | Law            | Social Science |
| Show all subjects           |                |                |

Part of Clarivate

#### **Curated Topics**

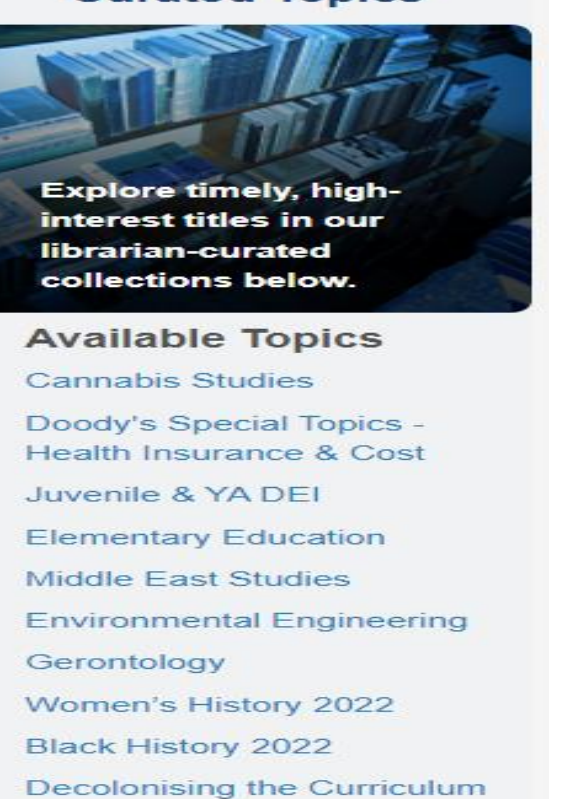

Doody's Special Topics: Rural

Doody's Special Topics:

Indigenous Studies 2021 Islamic Studies 2021

2022

Health

Geology

Show all

Vaccinations

## Award Winners

Choice OAT

Doody's CT

RCL

Get our latest DRM-Free titles

Request your customized list now

24

## 書籍查詢結果介面

|   | ProQuest*<br>LibCentral                                                                                                    |                                                                                                    |                                                                                                    | Collections -                                                                 | Settings 🗸               | Users 🗸 | Reports -                                          | Your Cart 🏮                                                                         | Help 🗕                                                         | Log Out                                                       |
|---|----------------------------------------------------------------------------------------------------|----------------------------------------------------------------------------------------------------|----------------------------------------------------------------------------------------------------|-------------------------------------------------------------------------------|--------------------------|---------|----------------------------------------------------|-------------------------------------------------------------------------------------|----------------------------------------------------------------|---------------------------------------------------------------|
|   | Home » Search Results                                                                                                    |                                                                                                    |                                                                                                    |                                                                               |                          |         |                                                    |                                                                                     |                                                                |                                                               |
|   | Search Results                                                                                                    |                                                                                                    | SDGs                                                                                                    |                                                                               | Q                        | Advance | ed Search                                          |                                                                                     |                                                                |                                                               |
| R | efine Your Search                                                                                                    |                                                                                                    |                                                                                                    |                                                                               |                          |         | Select Pa                                          | age Select All                                                                      | Export                                                         | t Results                                                     |
|   | <ul> <li>Visible</li> <li>Holding Type</li> <li>Year of Publication</li> <li>2022 (112)</li> <li>2021 (258)</li> <li>2020 (213)</li> <li>2019 (159)</li> <li>2018 (139)</li> <li>Show more</li> </ul> | under the second second s | Smart Cities and the un SDGs<br>Visvizi, Anna; Perez del Hoyo, Raquel<br>Preview View Details<br>Publisher: Elsevier<br>Subject: Social Science<br>Full Download: PDF, EPUB<br>Document Type: Book | 2021<br>Edition:<br>eISBN: <b>97803</b><br>Language: En                       | 23859189<br>glish        |         | NL: \$225<br>UA: \$225<br>3U: \$187<br>1U: \$150   | .00 {325 days}<br>.00 {Unlimited}<br>.50 {3 users}<br>.00 {1 user}<br>Fund C        | Add t<br>Add t<br>Add t<br>Add t<br>Code:<br>Visibility<br>Add | to Cart<br>to Cart<br>to Cart<br>to Cart<br>Modify<br>r: Off  |
|   | Business/Management                                                                                                    |                                                                                                    |                                                                                                    |                                                                               |                          |         |                                                    |                                                                                     | Sei                                                            |                                                               |
|   | <ul> <li>General Studies</li> <li>Economics (348)</li> <li>Environmental Studies</li> <li>171)</li> <li>Social Science (162)</li> <li>Political Science (91)</li> <li>Show more</li> </ul>            | Bardy Borghink<br>de Arrowson<br>Housing<br>and SDGs i<br>Urban Afric                                                                                                    | Housing and SDGs in Urban Afr<br>Nubi, Timothy Gbenga; Anderson, Isobe<br>Basirat<br>2021<br>Preview View Details<br>Publisher: Springer Singapore Pte.<br>Limited<br>Subject:                     | rica<br>el; Lawanson, Taib<br>Edition:<br>eISBN: <b>97898</b><br>Language: En | at; Oyalowo,<br>13344242 |         | NL: \$99.0<br>UA: \$198<br>3U: \$148<br>1U: \$99.0 | 00 {325 days}<br>.00 {Unlimited}<br>.50 {3 users}<br>00 {1 user}<br>Not currently a | Add f<br>Add f<br>Add f<br>Add f<br>vailable fo                | to Cart<br>to Cart<br>to Cart<br>to Cart<br>to Cart<br>or DDA |
| • | <ul> <li>Language</li> </ul>                                                                                                    |                                                                                                    | Business/Management;                                                                                                    | Language. Li                                                                  | Sual                     |         |                                                    | Fund (                                                                              | Code:                                                          | Modify                                                        |
| , | <ul> <li>Access Model</li> </ul>                                                                                                    |                                                                                                    | Geography/Travel; Economics                                                                                                    |                                                                               |                          |         |                                                    |                                                                                     | Visibility                                                     | : Off                                                         |
| , | <ul> <li>Format</li> </ul>                                                                                                    |                                                                                                    | Document Type: Book                                                                                                    |                                                                               |                          |         |                                                    |                                                                                     | Add                                                            | I to List                                                     |
|   | <ul> <li>Document Type</li> </ul>                                                                                                    |                                                                                                    |                                                                                                    |                                                                               |                          |         |                                                    |                                                                                     | Sel                                                            | ect: 🗆                                                        |

- 後分類:可根據可用性、 出版年、主題、語言別、 訪問模式、文檔格式再進 行篩選。
- 書價資訊:可呈現1人版、
   3人版、多人版的即時書價。
- 可利用匯出功能:匯出 MARC檔或CSV書單。

## 書籍查詢:批次查詢

| Collections -            | Title Match Result  | S                                                |                  |  |  |  |  |  |
|--------------------------|---------------------|--------------------------------------------------|------------------|--|--|--|--|--|
| Acquisition Catalog      |                     |                                                  |                  |  |  |  |  |  |
| Manage Lists             | Acquisition Catalog | Results                                          |                  |  |  |  |  |  |
| Patron Requests          | Managa Lista        |                                                  |                  |  |  |  |  |  |
| Title Match              | ivianage Lisis      | Processed: 11<br>Ebook Central Matches: 11       | View Matches     |  |  |  |  |  |
| MARC Updates             | Patron Requests     | tems Not Matched: 0                              |                  |  |  |  |  |  |
|                          | Title Match         |                                                  | Export matches   |  |  |  |  |  |
|                          | MARC Updates        | * Results also emailed to mel0826eee@hotmail.com | Purchase Matches |  |  |  |  |  |
|                          |                     |                                                  | New Title Match  |  |  |  |  |  |
|                          |                     |                                                  |                  |  |  |  |  |  |
|                          |                     | Fund Code:                                       |                  |  |  |  |  |  |
| ProQuest.                |                     |                                                  | Cancel Submit    |  |  |  |  |  |
| Part of <b>Clarivate</b> |                     |                                                  |                  |  |  |  |  |  |

## Ebook Central使用統計: Usage Report (原始統計報表)

# Reports -Your CartUsage ReportTitle ReportCOUNTER ReportsExpenditure Reportebrary Reports

Usage Report: 提供有關 Ebook Central 上自購書籍與 DDA閱選書籍使用情況的詳細資訊,包 括免費查看、查看時間、查看頁面、章節和整本書下載、打印和複製等次數。使 用報告為每次session提供一個結果紀錄,因此同一本書可以於本報表中有多個條 目並列。

| ProQuest<br>LibCe   | entral       |                                                                     |                                              |                |               |                           |         |              | Colle                    | ections -  | Settings -   | Users -        | Rep  | oorts <del>-</del>   | Your Cart (          | ) Help -        | Log C    |
|---------------------|--------------|---------------------------------------------------------------------|----------------------------------------------|----------------|---------------|---------------------------|---------|--------------|--------------------------|------------|--------------|----------------|------|----------------------|----------------------|-----------------|----------|
|                     |              | Home » Re                                                           | ports » Usage Reports                        |                |               |                           |         |              |                          |            |              |                |      |                      |                      |                 |          |
| Usage Repo          | ort P        | Please Note: Recent usage can take up to 5                          | 5 minutes to appear in this repo             | ort.           |               |                           |         |              |                          |            |              | 8              |      |                      |                      |                 |          |
| 23 results found    | d   Now show | ring page 1 of 13   New Search   Modify Se                          | earch                                        |                |               |                           |         |              |                          |            |              |                |      | 1                    | 2 3                  | 4 5 13          | Next     |
| Time Zone: UT(      | C+8          | ✓ Display: 10 Results ✓                                             |                                              |                |               |                           |         |              |                          |            |              |                |      |                      |                      | View Summary    | Ехрог    |
| Usage Date 🔻        | Document ID  | Title                                                               | Publisher                                    | PubDate        | elSBN13       | Subject                   | Visible | Trigger Even | Usage Cost Purchase Type | Access Mod | lel Use Type | Book Downloads | Days | Start                | End                  | Reader Duration | hUsernar |
| 2022-04-11<br>15:25 | 6636697      | Theoretical Foundations of Health<br>Education and Health Promotion | Jones & Bartlett Learning,<br>LLC            | 2021-07-<br>28 | 9781284208856 | Health; Social<br>Science | Yes     |              | Ebook (firm<br>order)    | 1-user     | Free<br>View | 0              |      |                      |                      | 00:02:35        | Anon     |
| 2022-04-11<br>15:18 | 5501424      | Essentials of Health Behavior                                       | Jones & Bartlett Learning,<br>LLC            | 2018-10-<br>19 | 9781284145366 | Health; Social<br>Science | Yes     |              | Ebook (firm<br>order)    | 1-user     | Free<br>View | 0              |      |                      |                      | 00:02:12        | Anon     |
| 2022-04-09<br>13:51 | 6648220      | Behavior Theory in Public Health<br>Practice and Research           | Jones & Bartlett Learning,<br>LLC            | 2021-08-<br>16 | 9781284231724 | Health; Social<br>Science | Yes     |              | Ebook (firm<br>order)    | 1-user     | Free<br>View | 1              | 1    | 2022-04-<br>09 13:51 | 2022-04-<br>10 13:51 | 00:00:00        | Patror   |
| 2022-03-28<br>16:45 | 4662367      | Legal Insanity and the Brain : Science,<br>Law and European Courts  | Bloomsbury Publishing Plc                    | 2016-10-<br>20 | 9781509902323 | Law                       | Yes     |              | Ebook (firm<br>order)    | 1-user     | Free<br>View | 1              | 1    | 2022-03-<br>28 16:45 | 2022-03-<br>29 16:45 | 00:08:00        | Patror   |
| 2022-03-28<br>16:37 | 4662367      | Legal Insanity and the Brain : Science,<br>Law and European Courts  | Bloomsbury Publishing Plc                    | 2016-10-<br>20 | 9781509902323 | Law                       | Yes     |              | Ebook (firm<br>order)    | 1-user     | Free<br>View | 0              |      |                      |                      | 00:07:13        | Patron   |
| 2022-03-08<br>14:00 | 4738355      | Global Advances in Human Caring<br>Literacy                         | Springer Publishing<br>Company, Incorporated | 2016-11-<br>09 | 9780826192134 | Nursing                   | Yes     |              | Ebook (firm<br>order)    | 1-user     | Free<br>View | 2              | 1    | 2022-03-<br>08 14:00 | 2022-03-<br>09 14:00 | 00:00:01        | Patron   |
| 2022-03-08<br>13:50 | 4738355      | Global Advances in Human Caring<br>Literacy                         | Springer Publishing<br>Company, Incorporated | 2016-11-<br>09 | 9780826192134 | Nursing                   | Yes     |              | Ebook (firm<br>order)    | 1-user     | Free<br>View | 0              |      |                      |                      | 00:00:01        | Patron   |
| 2022-03-04<br>08:28 | 4738355      | Global Advances in Human Caring<br>Literacy                         | Springer Publishing<br>Company, Incorporated | 2016-11-<br>09 | 9780826192134 | Nursing                   | Yes     |              | Ebook (firm<br>order)    | 1-user     | Free<br>View | 0              |      |                      |                      | 00:00:00        | Guest    |
| 2022-03-04<br>08:27 | 4738355      | Global Advances in Human Caring<br>Literacy                         | Springer Publishing<br>Company, Incorporated | 2016-11-<br>09 | 9780826192134 | Nursing                   | Yes     |              | Ebook (firm<br>order)    | 1-user     | Free<br>View | 0              |      |                      |                      | 00:00:00        | Guest    |
| 2022-03-04<br>08:25 | 4738355      | Global Advances in Human Caring<br>Literacy                         | Springer Publishing<br>Company, Incorporated | 2016-11-<br>09 | 9780826192134 | Nursing                   | Yes     |              | Ebook (firm<br>order)    | 1-user     | Free<br>View | 0              |      |                      |                      | 00:00:01        | Guest    |

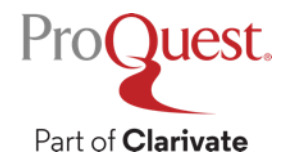

# Ebook Central使用統計: Title Report (書名統計)

Reports -Your CartUsage ReportTitle ReportCOUNTER ReportsExpenditure Reportebrary Reports

Title Report :

針對特定書籍在特定區間內使用狀況的總整理報表,提供的統計報表包 含:Total Turnaways、Free View Sessions、Total Free View Time、Total Pages Read、Total Book Downloads、Total Chapter Downloads、Total Pages Copied等報表。

|               | uest"<br>Central                                                                                                    |                                               |                |                     |                      |                                        |         |       |                |            |                     | Collec    | ctions <del>-</del> | Settings     | - Users        | - Reports -    | Your Cart 🏮           | Help <del>-</del> | Log Out   |
|---------------|----------------------------------------------------------------------------------------------------|-----------------------------------------------|----------------|---------------------|----------------------|----------------------------------------|---------|-------|----------------|------------|---------------------|-----------|---------------------|--------------|----------------|----------------|-----------------------|-------------------|-----------|
|               |                                                                                                    |                                               |                | Home » Repo         | orts » Title Report  |                                        |         |       |                |            |                     |           |                     |              |                |                |                       |                   |           |
| Title Rep     | ort Please                                                                                                    | Note: Recent                                  | usage ca       | an take up to 5 min | utes to appear in th | is report.                             |         |       |                |            |                     |           |                     |              |                | 8              |                       |                   |           |
| 29 results fo | und   Now showing                                                                                                    | page 1 of 3                                   | New Sea        | arch   Modify Searc | h                    |                                        |         |       |                |            |                     |           |                     |              |                |                |                       | 1 2 3             | Next»     |
| Time Zone:    | ime Zone: UTC+8  V Display: 10 Results  V                                                                            |                                               |                |                     |                      |                                        |         |       |                |            |                     |           |                     |              |                | Vi             | ew Summary            | Export            |           |
| Document II   | ) Title                                                                                                    | Publisher                                     | PubDate        | elSBN               | ISBN                 | Subject                                | Visible | owned | DRM Free Owned | Subscribed | DRM Free Subscribed | Fund Code | CopiesPu            | urchase Type | Purchase Price | Date Purchased | Total ATO Expenditure | Access Mode       | Number of |
| 271439        | Face,<br>Harmony, and<br>Social<br>Structure : An<br>Analysis of<br>Organizational<br>Behavior<br>Across<br>Cultures | Oxford<br>University<br>Press,<br>ncorporated | 1997-<br>09-04 | 9780195355048       | 9780195110074        | Business/Management:<br>Social Science | No      | No    | No             |            | No                  |           | 0                   |              |                |                |                       |                   | 0         |
| 370925        | Contexts of<br>Social Capital :<br>Social<br>Networks in<br>Markets,<br>Communities<br>and Families                  | Taylor &<br>Francis<br>Group                  | 2008-<br>12-11 | 9780203890097       | 9780415411172        | Social Science                         | No      | No    | No             |            | No                  |           | 0                   |              |                |                |                       |                   | 0         |
| 668264        | Introduction<br>to Estimating<br>Economic<br>Models                                                                  | Taylor &<br>Francis<br>Group                  | 2011-<br>01-13 | 9780203839492       | 9780415589864        | Business/Management;<br>Economics      | Yes     | Yes   | No             |            | No                  |           | 1                   |              |                |                |                       | 1-user            | 0         |
| 1550545       | The Brand<br>IDEA :<br>Managing I<br>Nonprofit<br>Brands with<br>Integrity,<br>Democracy,<br>and Affinity            | lohn Wiley &<br>Sons,<br>ncorporated          | 2013-<br>11-18 | 9781118573303       | 9781118555835        | Business/Management                    | No      | No    | No             |            | No                  |           | 0                   |              |                |                |                       |                   | 0         |

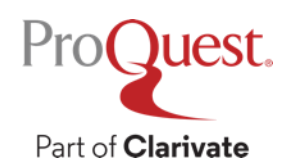

# Ebook Central使用統計: COUNTER Reports

| Reports 🗕       | Your Cart ( |  |  |  |  |  |  |
|-----------------|-------------|--|--|--|--|--|--|
| Usage Report    |             |  |  |  |  |  |  |
| Title Report    |             |  |  |  |  |  |  |
| COUNTER Reports |             |  |  |  |  |  |  |
| Expenditure R   | eport       |  |  |  |  |  |  |
| ebrary Reports  |             |  |  |  |  |  |  |
|                 |             |  |  |  |  |  |  |
|                 |             |  |  |  |  |  |  |

| Re | port | Туре |  |
|----|------|------|--|
|    |      |      |  |

## COUNTER 5

## PR: Platform Master Report

PR\_1: Platform Usage

TR: Title Master Report

TR\_B1: Book Requests (excluding "OA Gold")

TR\_B2: Book Access Denied

TR\_B3: Book Usage by Access Type

## **COUNTER 4**

Book Report 1: Number of Successful Title Requests by Month and Title Book Report 2: Number of Successful Section Requests by Month and Title Book Report 3: Turnaways by Month and Title Book Report 5: Total Searches within a Title; by Title Platform Report 1: Totals Searches, Result Clicks and Record Views by Month and Platform

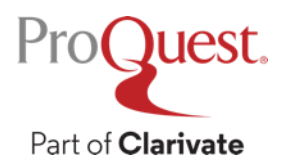

## Investigations and Requests of Items and Titles.

- Investigations: Any user activity that can be attributed to a "Content Item" will be considered an "Investigation"; including, downloading or viewing the "Item"
- *"Requests" :* They are limited to user activity related to *retrieving or viewing* the "Content Item" itself.

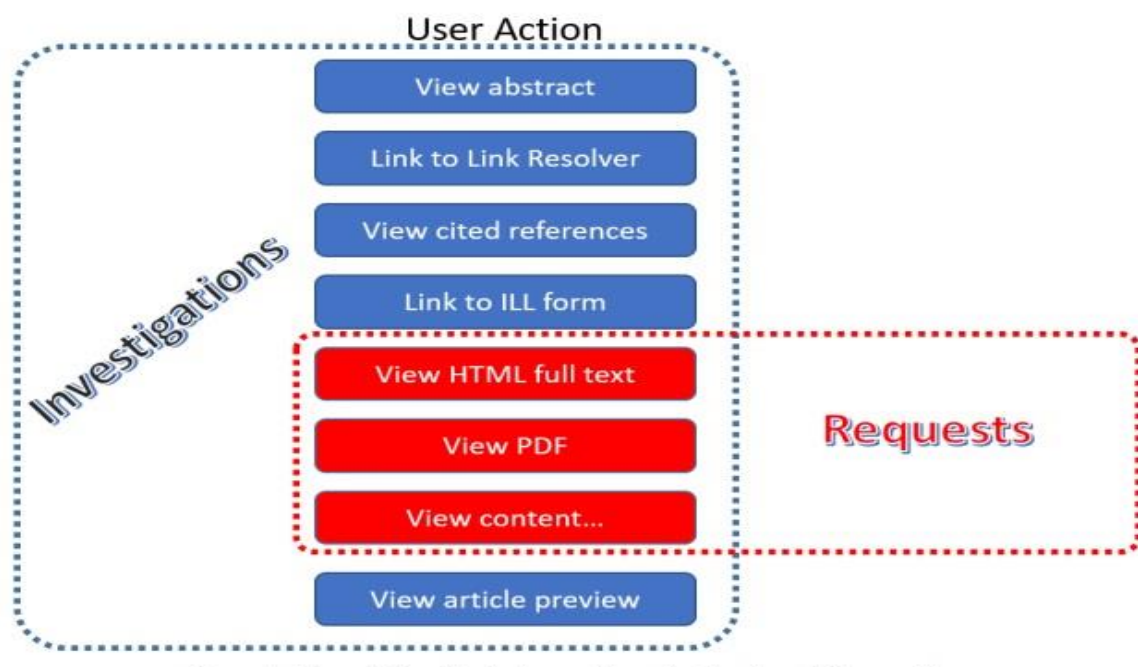

Figure 3e: The relationship between "Investigations" and "Requests"

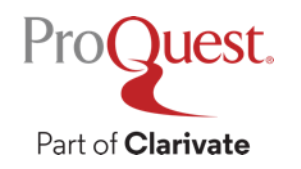

## **COUNTER 5 : Book Metrics**

| Description              | Steps                                                                                                    | Unique_Title_Request | Unique_Title_Investigation |
|--------------------------|----------------------------------------------------------------------------------------------------|----------------------|----------------------------|
| ABSTRACT                 | <ol> <li>Click on abstract</li> <li>Refresh or click again on abstract in less than 30 seconds.</li> </ol>    | 0                    | 1                          |
|                          | Over 30 seconds.                                                                                              | 0                    | 1                          |
| FULL TEXT                | <ol> <li>Click on Full Text.</li> <li>Refresh or click again on Full Text in less than 30 seconds.</li> </ol> | 1                    | 1                          |
|                          | Over 30 seconds                                                                                               | 1                    | 1                          |
| ABSTRACT -> FULL<br>TEXT | <ol> <li>Click on abstract.</li> <li>Click on Full Text in less than 30 seconds.</li> </ol>                   | 1                    | 1                          |
|                          | Over 30 seconds                                                                                               | 1                    | 1                          |
| FULL TEXT $\rightarrow$  | Less than 30 seconds                                                                                          | 1                    | 1                          |
| ABSTRACT                 | Over 30 seconds                                                                                               | 1                    | 1                          |
| FULL TEXT $ ightarrow$   | <ol> <li>Click on full text</li> <li>Click on Document Image in less than 30 seconds</li> </ol>               | 1                    | 1                          |
| DOCUMENT IMAGE           | Over 30 seconds                                                                                               | 1                    | 1                          |
|                          |                                                                                                    |                      |                            |
|                          |                                                                                                    |                      |                            |
|                          | Please note: <u>"Unique"</u> implies the same book through out the <u>entire</u><br><u>session</u> .          |                      |                            |

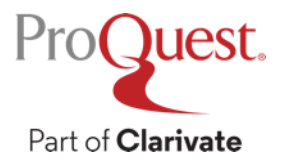

## SUSHI金鑰的取得

| Settings - Users -       | System Settings                                                                                                    |
|--------------------------|----------------------------------------------------------------------------------------------------|
| System                   | System Settings Authentication                                                                                                    |
| Access Permissions       | Authentication                                                                                                    |
| Alerts                   | Authentication Type: Patron Login To modify authentication type, please contact ebooksupport@proquest.com                                                                                                    |
| Fund Code Controls       | Sign In : Latest Point with Continue as Guest                                                                                                    |
| DDA Budget Tracker       | Sign in required for book download, save search, request mediated books, annotate or bookshelf.<br>Sign in optional for copy, print, chapter download, or to continue reading when an STL or Non-Linear loan is required.                                                 |
| Budget Tracker           | SUSHI                                                                                                    |
| Custom Options           | COUNTER 5 SUSHI URL: https://pqbi.prod.proquest.com/release/sushi/ebooks/r5/                                                                                                    |
|                          | COUNTER 4 SUSHI URL: https://pqbi.prod.proquest.com/release/sushi/ebooks                                                                                                    |
|                          | Requestor ID: 614193c4890e427ae31aa881                                                                                                    |
|                          | Customer ID:                                                                                                    |
|                          | Email: mel0826eee@hotmail.com                                                                                                    |
|                          | SUSHI credentials are case-sensitive. Make sure there are no extra spaces when submitting credentials. The Email address associated with this user account at the time SUSHI credentials were generated must be submitted with the other Ebook Central SUSHI credentials. |
| ProQuest.                | IPs saved here determine on-campus/internal locations. Download IPs: Apply download IP restrictions in Access Permissions.                                                                                                    |
| Part of <b>Clarivate</b> |                                                                                                    |

## 電子書使用規則管理

• 展開管理端上方的Settings選項,點選Access Permissions。 • 點選下方畫面Default選項進入設置頁。

| Settings - Users - | System Settings    |               |                 |        | Add Permission Delete Selected    |
|--------------------|--------------------|---------------|-----------------|--------|-----------------------------------|
| System             | Access Permissions | Permission ID | Permission Type | Status | Delete                            |
| Access Permissions | Alerts             | Default       | Default User    | Active | Cannot delete default patron type |
| Alerts             | Fund Code Controls |               |                 |        | ]                                 |
| Fund Code Controls | DDA Budget Tracker |               |                 |        |                                   |
| DDA Budget Tracker | Budget Tracker     |               |                 |        |                                   |
| Budget Tracker     | Custom Ontions     |               |                 |        |                                   |
| Custom Options     | Custom Options     |               |                 |        |                                   |

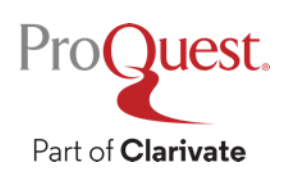

## 電子書使用規則管理

| General Owned DDA<br>Online Reader Loan Days:<br>Download Days:                                                                     | Non-Linear1SeparationNon-Linear1,2,3,7Unlim3-user1,2,3,7Preser1-user1PreserDo not | ate values with comma to<br>ited 1,7,14,21<br>ve 3-user reader access<br>ve reader access for one<br>allow downloads when c | set multiple days (e<br>Subscription 1<br>s for: 0 User<br>e user if multiple copie<br>only one copy of a 1-0 | g:1, 7, 14)<br>,7,14,21<br>es of a 1-user title are owned<br>user title is owned                                                             | <ul> <li>圖書館可針對電子書設置</li> <li>完整下載的借閱天數。</li> <li>相關的設定會即時反映在<br/>讀者端讓讀者進行借閱天<br/>數的選擇。</li> </ul>    |
|----------------------------------------------------------------------------------------------------|-----------------------------------------------------------------------------------|----------------------------------------------------------------------------------------------------|----------------------------------------------------------------------------------------------------|----------------------------------------------------------------------------------------------------|----------------------------------------------------------------------------------------------------|
| Extended Access                                                                                                    |                                                                                   |                                                                                                    |                                                                                                    | 0 download                                                                                                    |                                                                                                    |
| Non-Linear Expired Loan [<br>Turnaway<br>Patron can browse the title i                                                              | ays:<br>h the Online Reader for 5 minutes. If Turna                               | way is selected, make th                                                                                                    | e Turnaway Alert acti                                                                                         | 3.download                                                                                                    |                                                                                                    |
| O Mediate                                                                                                    | All access is mediated.                                                           |                                                                                                    |                                                                                                    | Education                                                                                                    |                                                                                                    |
| <ul> <li>Automate STL / Purch</li> <li>3-user/1-user Turnaway Ha</li> <li>Turnaway</li> <li>Patron cannot access the tit</li> </ul> | ndling:<br>e in the Online Reader. If Turnaway is sele                            | STLs, upgrades and autor                                                                                                    | matic purchases.<br>y Alert active.                                                                           | exerces<br>AL 305 Note Incode:<br>AL 355 BIEL-CORAPPEC<br>CLASSF2CATION<br>The Content of the Content of the Content<br>Note Trade Note Note | Author: Joy Foskett , and Douglas Foskett<br>Length:108 pages<br>File Size: 2790K (2.7MB)             |
| O Mediate                                                                                                    | All access is mediated.                                                           |                                                                                                    |                                                                                                    |                                                                                                    |                                                                                                    |
| <ul> <li>Automate STL / Purch</li> <li>Quest.</li> </ul>                                                                            | ase This setting includes options for a                                           | STLs, upgrades and auto                                                                                                    | matic purchases.                                                                                              |                                                                                                    | DOWNLOAD PERIOD:<br>DOWNLOAD FORMAT:<br>Select<br>1 day<br>7 days<br>14 days<br>21 days<br>Need Help? |

## 創建圖書館管理者帳號與權限

Mar

• 展開管理端上方的 Users選項展開 Manage Librarians 功能。

• 點選Add New Librarian去創建管理 者帳號。

Pro(

Part of Clarivate

Juest

|                                                  |                                                                                                    |               |                                   |                                              |                   | -                  |                     |        |                                    |
|--------------------------------------------------|----------------------------------------------------------------------------------------------------|---------------|-----------------------------------|----------------------------------------------|-------------------|--------------------|---------------------|--------|------------------------------------|
| anage Librarians                                 |                                                                                                    |               |                                   |                                              | L                 | ibrarian P         | ermiss              | ions   |                                    |
|                                                  |                                                                                                    |               |                                   |                                              | Р                 | atron Acc          | ount R              | eques  | ts                                 |
| Manage Patrons<br>Manage Librarians              | Search:<br>Last Login [                                                                                                    | N<br>Date: st | ame or Email<br>tart (yyyy-MM-dd) | end (yyyy-MM-dd)                             | Р                 | atron Ana          | alytics             |        | Search                             |
| Librarian Permissions<br>Patron Account Requests | View Status: All  View Admin: All  Display: 10  results Add new Librarian Delete Selected L Displaying results 1 to 3 of 3 librarians. |               |                                   |                                              |                   |                    | Selected Librarians |        |                                    |
|                                                  | First<br>Name                                                                                                    | Last<br>Name  | Username                          | Email                                        | Librarian<br>Type | Last Login<br>Date | Expire<br>Date      | Status | Delete                             |
|                                                  | David                                                                                                    | Ong           | davidong                          | david.ong@accessdunia.com.my                 | Head<br>Librarian | Never              | Never               | Active |                                    |
|                                                  | Taani                                                                                                    | Lin           | taani.lin@proque<br>st.com        | taani.lin@proquest.com                       | Head<br>Librarian | 2018-12-06         | Never               | Active |                                    |
|                                                  | Ebook<br>Central                                                                                                    | Support       | demo-tlin                         | RSC-Ebrary-TechnicalSupport@pr<br>oquest.com | Head<br>Librarian | 2017-10-09         | Never               | Active | Cannot delete<br>default librarian |

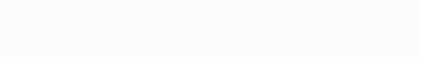

Users -

Manage Patrons

Manage Librarians

Reports -

## 創建圖書館管理者帳號與權限

• Ebook Central總管 理者的帳號可以根據 不同館員設置不同的 權限。

|               |                 |        |                    | Add Permission      | Delete Selected |
|---------------|-----------------|--------|--------------------|---------------------|-----------------|
| Permission ID | Permission Type | Status |                    | Delete              |                 |
| HD Lib        | Head Librarian  | Active | Cannot delete defa | ault librarian type |                 |
| Sub           | Sub             | Active |                    |                     |                 |
| order-only    | Ordering only   | Active | Cannot delete defa | ault librarian type |                 |

點選Add
 Permission去設置不
 同的管理者權限。

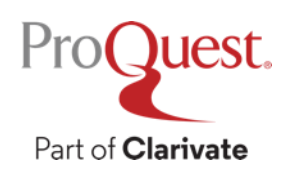

## 創建圖書館管理者帳號與權限

 平台提供多種權限選 項可供總管理者去進 行設置。

| ProQuest.                |
|--------------------------|
| Part of <b>Clarivate</b> |

| Details                          | Profiles:                            | Patrons:                               |      |      |    |   |
|----------------------------------|--------------------------------------|----------------------------------------|------|------|----|---|
| Permission Name:                 | Can Submit Profile Changes:          | Can Create Patron Account:             | ● Ye | s (  | No |   |
| Acronym:                         | Settings:                            | Can Delete Patron Account:             | • Ye | s (  | No |   |
| Acquisition:                     |                                      |                                        | . v. |      |    |   |
| Can Add to Cart:                 | Can Update Ebook Visibility:         | Can Edit Patron Account:               | • Ye | s (  | NO |   |
| Can Place Orders:                | Can Modify System Settings:          | Can Approve/Reject Account Request:    | Ye   | s (  | No |   |
| Mediate Requests:                | Can Modify IPs:                      | Can Modify Patron Analytics Settings:  | Ye   | es ( | No |   |
| Can Approve/Deject STL Deguest   |                                      | Librarians:                            |      |      |    |   |
| Can Approve/Reject STL Request.  | Can Create/Modify Access Permissions | Can Create Librarian Account:          | • Ye | s (  | No | Т |
| Can Approve/Reject Purchase Requ |                                      |                                        |      |      |    |   |
| Lists:                           | Can Modify Alerts:                   | Can Delete Librarian Account:          | Ye   | s (  | No |   |
| Can Create Lists:                | Can Add Fund Code:                   | Can Edit Librarian Account:            | ● Ye | s (  | No |   |
| Can Add to Lists:                | Can Modify Fund Code:                | Can Create/Edit Librarian Permissions: | Ye   | s (  | No |   |
| Can Delete Lists:                | Can Modify Custom Text:              | Can Change Librarian Password:         | ● Ye | s (  | No |   |
| Can Modify Lists:                | .,                                   | Reports:                               |      |      |    |   |
|                                  | Can Archive Ebook:                   | Can access all Reports:                | • Ye | s (  | No |   |

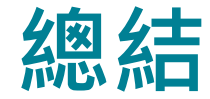

## 讀者端

- 如何搜尋與查找所需的電子書。
- 掌握線上閱讀功能、書籤標註 與書櫃功能。
- 熟悉章節下載與完整下載的流程。

## 管理者端

- •管理端儀表板的使用。'
- 如何查詢最新書籍資訊與主題書
   單。
- MARC檔案的取得。
- COUNTER使用統計的取得。
- SUSHI金鑰的取得與利用。

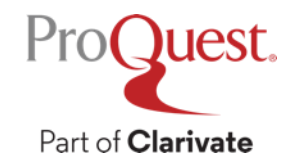

## **Additional Resources**

- Ebook Central 中文使用指南 https://proquest.libguides.com/ebc\_tw
- 本地的資源培訓顧問: 孟家瑋先生 gary.man@proquest.com
- 台灣業務聯繫窗口:施志阜先生 fox.shih@proquest.com
- ProQuest全球客戶支援中心 <u>https://support.proquest.com</u>

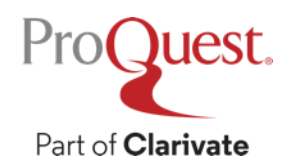

# Thank You

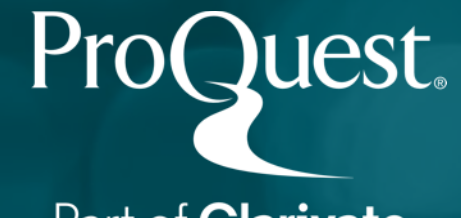

Part of **Clarivate**